Вернуться на главную

Электронный документооборот

Элементы интерфейса

Содержание окон программы

## Окно авторизации

|   | ДОКУВЕД          |       |
|---|------------------|-------|
| 9 | Имя пользователя |       |
| P | Пароль           |       |
|   |                  | Войти |

Данные для входа первоначально предоставляет администратор системы в Вашей организации.

Имя пользователя - требуется ввести Ваш логин.

Пароль - требуется ввести Ваш пароль.

Далее следует нажать на кнопку **Войти** для входа в программу электронного документооборота.

**Примечание**. Если Вы утеряли свои данные для входа в программу, обратитесь к администратору системы в Вашей организации.

From: https://wikibit76.ru/ - База знаний Permanent link: https://wiki.bit76.ru/%D0%BA%D0%B0%D1%80%D1%82%D0%BE%D1%87%D0%BA%D0%BE%D0%B7%D0%B4%D0%B0%D0%B8%D1%8F\_%D0%B7%D0%B0%D0%B4%D0%B0%D1%87%D0%B8?rev=1708974255 Las update: 26.02.2024 19:04